### PASOS PARA CREAR UNA CUENTA LLAVE CDMX COMO EXTRANJERO SIN CURP

En caso de ser persona extranjera y no contar con tu Clave Única de Registro de Población (CURP),

**1.** Cubre el rubro ¿Eres persona extranjera sin CURP? con la respuesta SI.

| Registro d      | e datos de usuario extranjero | * Campos obligatorios              |
|-----------------|-------------------------------|------------------------------------|
| Información p   | ersonal                       |                                    |
| CURP            | ¿No sabes tu CURP?            | ¿Eres persona extranjera sin CURP? |
| Ingresa tu CURI |                               | No Si                              |

2. Ingresa tus datos personales (Nombre (s), Apellidos(s), Sexo y Fecha de nacimiento). Y selecciona tu país de nacimiento.

| Nombre(s) *            | Primer Apellido *          | Segundo Apellido            |
|------------------------|----------------------------|-----------------------------|
| Ingresa tu nombre      | Ingresa tu primer apellido | Ingresa tu segundo apellido |
| Sexo *                 | Fecha de nacimiento * 🛈    |                             |
| Selecciona tu sexo 🗸 🗸 | dd/mm/aaaa                 |                             |
| Daís de Monienalidad * |                            |                             |
| País de Nacionalidad * |                            |                             |

3. Selecciona el tipo de documento de identificación oficial que tengas y adjúntalo.

4. Da clic en el botón color verde "Siguiente" para continuar.

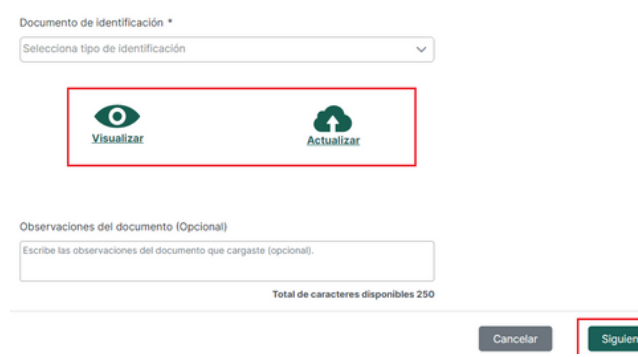

5. Continua con los pasos para agregar medios de contacto y creación de contraseña mencionados anteriormente.

6. Verifica tus medios de contacto.

En caso de tener dudas de este folleto comunícate al LOCATEL

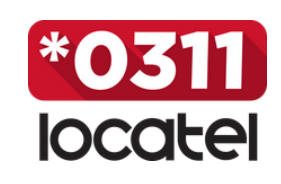

(55) 56581111 311locatel.cdmx.gob.mx

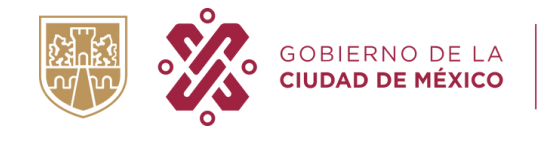

AGENCIA DIGITAL DE INNOVACIÓN PÚBLICA

# LLAVE CDMX CREACIÓN DE CUENTA

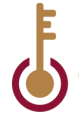

llave.cdmx.gob.mx

Llave CDMX es un inicio de sesión único que permite a las personas ingresar a las plataformas del Gobierno de la Ciudad de México para realizar diversos tramites de forma digital.

### PASOS PARA CREAR UNA CUENTA LLAVE **CDMX CON CURP**

1. Abre el navegador de su preferencia (Google Chrome, Microsoft Edge, Firefox, etc).

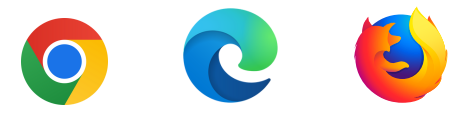

### 2. Ingresa a la liga electrónica https://llave.cdmx.gob.mx/

3. Da clic en el botón de color verde "Crear cuenta."

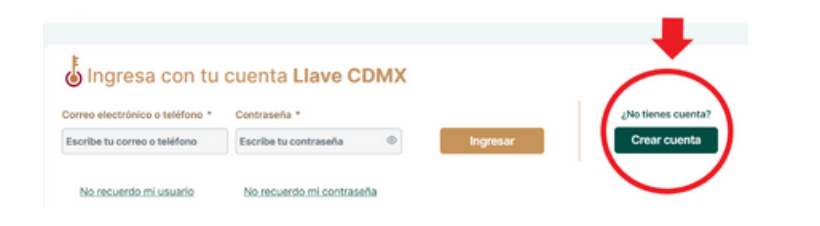

- 4. Ingresa tu CURP.
- 5. Selecciona el cuadro "No soy un robot"
- 6. Da clic en el botón "Continuar".

Se llenarán de forma automática tus datos personales.

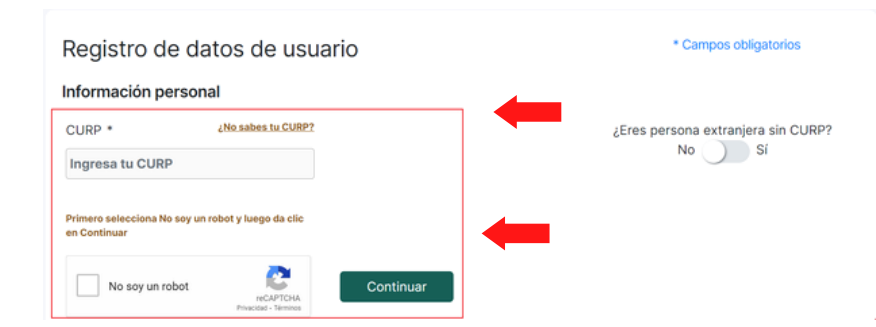

7. Ingresa tu Código Postal en la sección "Información de Domicilio".

Se llenarán de forma automática los rubros.

### Información de domicilio

| Código Postal * |  |
|-----------------|--|
| 07190           |  |

8. Selecciona tu Colonia.

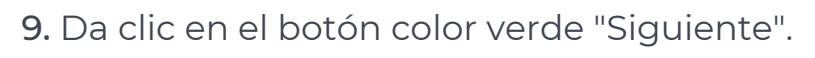

| Estado           | Alcaldia/Municipio | Colonia         |  |
|------------------|--------------------|-----------------|--|
| Ciudad de México | Gustavo A. Madero  | Valle de Madero |  |
|                  |                    |                 |  |
|                  |                    |                 |  |

10. Ingresa tu correo electrónico y confírmalo. Ingresar un número de celular es opcional.

### 11. Da clic en el botón color verde "Siguiente".

| Ingresa los medios de contacto en los que qui | ieras recibir notificaciones cuando realices trámites con tu Llave CDM> |
|-----------------------------------------------|-------------------------------------------------------------------------|
| Correo electrónico *                          | Confirma tu correo electrónico *                                        |
| Ingresa tu correo electrónico                 | Confirma tu correo electrónico                                          |
| Número celular                                | Confirma tu número celular                                              |
| Ingresa tu teléfono móvil                     | Confirma tu teléfono móvil                                              |

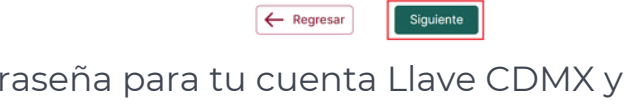

12. Crea una contraseña para tu cuenta Llave CDMX y confírmala.

La contraseña deberá ser de 8 caracteres y deberá contener al menos una mayúscula, una minúscula y un número.

13. Selecciona el cuadro "He leído el aviso de privacidad Términos y condiciones, seleccionar".

- 14. Selecciona el cuadro "No soy un robot".
- 15. Da clic en el botón color verde "Finalizar".

| <ul> <li>ru contrasena debe ser de al</li> <li>Contraseña *</li> </ul>                    | Confirma contraseña *                                                             | i minuscula y un humero.               | 7          |
|-------------------------------------------------------------------------------------------|-----------------------------------------------------------------------------------|----------------------------------------|------------|
| Crea tu contraseña                                                                        | Confirma tu contraseña                                                            | <ul> <li>Mostrar contraseña</li> </ul> |            |
|                                                                                           |                                                                                   |                                        |            |
|                                                                                           |                                                                                   |                                        |            |
| Consulta el aviso de privacidad                                                           | v los términos y condiciones                                                      |                                        |            |
| Consulta el <u>aviso de privacidad</u><br>He leído y acepto el aviso d                    | y los <u>términos y condiciones</u><br>le privacidad y los términos y condiciones |                                        |            |
| Consulta el <u>aviso de privacidad</u><br>He leído y acepto el aviso d                    | y los <u>términos y condiciones</u><br>le privacidad y los términos y condiciones |                                        |            |
| Consulta el <u>aviso de privacidad</u> He leído y acepto el aviso d No soy un robot       | y los términos y condiciones<br>le privacidad y los términos y condiciones        |                                        |            |
| Consulta el <u>aviso de orivacidad</u><br>He leido y acepto el aviso d<br>No soy un robot | y los términos y condiciones<br>le privacidad y los términos y condiciones        |                                        | įNe<br>ayu |

1. Busca en el correo electrónico que registraste un con remitente tramites@cdmx.gob.mx y correo asunto "Verifica tu cuenta de correo electrónico"

2. Da clic sobre la liga electrónica de color rojo para verificar tu correo electrónico.

# electrónico.

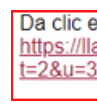

número de celular.

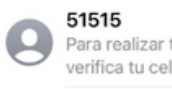

Sabrás que tus medios de contacto fueron verificados exitosamente una vez que le des clic a la liga y puedas ver la pantalla donde te confirma que así fue.

Tu número celular ha sido Tu correo electrónico ha sido verificado exitosamente verificado exitosamente Ya puedes acceder a tu Cuenta Llave CDMX Ya puedes acceder a tu Cuenta Llave CDMX Ir al inicio de sesión Ir al inicio de sesión

Una vez que hayas verificado tus medios de contacto, podrás iniciar sesión. Solo es necesario que ingreses tu usuario (correo electrónico o teléfono celular), así como tu contraseña y des clic en el botón color dorado "Ingresar".

## VERIFICA TUS MEDIOS DE CONTACTO

### Gracias por crear tu cuenta Llave CDMX

Para poder realizar trámites con tu Cuenta Llave CDMX debes verificar tu correo

Da clic en la siguiente liga: https://llave.cdmx.gob.mx/public/VerificarContacto.xhtml? =2&u=3876217&c=4417CD3A

3. Revisa el celular que registraste y abre el mensaje SMS que recibiste del 51515

4. Da clic sobre la liga electrónica para verificar tu

miércoles > Para realizar tramites con tu Llave erifica tu celular dando clic en: http.

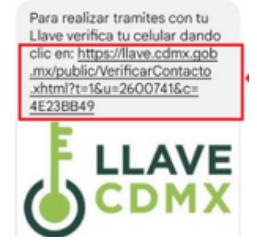